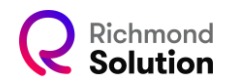

## Cadastro de gestores da escola

Com o login e senha de Embaixador, acesse a Pegasus para definir os gestores da escola.

A escola pode contar com diferentes tipos de gestores, como gestor da plataforma de conteúdo e gestor de Censo, responsável por todos os cadastros necessários.

As instruções a seguir servem para a criação de qualquer gestor. No exemplo abaixo, mostraremos como cadastrar um gestor de Censo.

Acesse a aba "Staff". Vá até "Gestor de Censo" e clique em "Criar Usuário".

|   | 😫 CENSO 🕘 STAFF                            | 🐣 Crear usuario                                |     |                          | ×                  | 🛾 Cólegio 💆 2022 👻   | 🛎 Gestor Censo 👻 |
|---|--------------------------------------------|------------------------------------------------|-----|--------------------------|--------------------|----------------------|------------------|
|   | ID BDC do Colégio: 2856 - INST DE ENS      | 1<br>Dados pessoais                            | Cal | egio - Nivel<br>Optional |                    |                      |                  |
|   | Gestor Grade<br>Gestor LMS<br>Gestor Censo | Nome "<br>Sobrenome "<br>Sobrenome<br>E-mail " |     |                          |                    |                      | 🛃 Crear usuario  |
|   | 16                                         | Telefone *<br>Telefone 2<br>Telefone 3         |     |                          | o Fundamental 1    | Ensino Fundamental 2 | Ensino Médio     |
|   |                                            |                                                | 8   | Salvar<br>¥ Fecha        | tros por página 10 | ▪ 1 - 10 de 2        | IC (             |
| » |                                            |                                                |     |                          |                    |                      |                  |

Preencha o formulário com os dados necessários e clique em "Salvar".

|   | 📽 CENSO 🛛 🕘 STAFF                             | ᅪ Crear usuario                      |                                   | >                           | Â                       | Cólegio 🗭 2022 -     | 🛔 Gestor Censo 👻 |
|---|-----------------------------------------------|--------------------------------------|-----------------------------------|-----------------------------|-------------------------|----------------------|------------------|
|   | ID BDC do Colégio: 2856 - INST DE ENS         | 0<br>Dados pessoais                  | c                                 | Colegio - Nivel<br>Optional |                         |                      |                  |
|   | Gestor Grade<br>Gestor LMS<br>Gestor Censo Ge | Nome *<br>Sobrenome *<br>Sobrenome   | Jose<br>Agular<br>Silva           |                             |                         |                      | 🏭 Crear usuario  |
|   | No<br>E 1                                     | E-mail *<br>Telefone *<br>Telefone 2 | jas@mailinator.com<br>11993980998 |                             | o Fundamental 1         | Ensino Fundamental 2 | Ensino Médio     |
|   | = 2                                           | leletone 3                           | C Acesso 3                        | Seguinte<br>× Fechar        | ✓<br>tros por página 10 | ✓ 1 - 10 de 2        | •<br> < < > >    |
| » |                                               |                                      |                                   |                             |                         |                      |                  |

Defina os segmentos de acesso do Gestor de Censo e clique novamente em "Salvar".

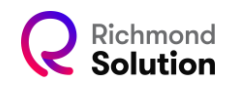

| ä | 📽 CENSO 📵 STAFF                            | 🆀 Crear usuario                                                   | ×                                | Â                            | Cólegio 🛱 2022 👻      | 🛓 Gestor Censo 👻  |
|---|--------------------------------------------|-------------------------------------------------------------------|----------------------------------|------------------------------|-----------------------|-------------------|
| I | ID BDC do Celégio. 2856 - INST DE ENS      | <b>⊘</b><br>Dados pessoais                                        | 2<br>Colegio - Nivel<br>Optional |                              |                       |                   |
| I | Gestor Grade<br>Gestor LMS<br>Gestor Censo | Rol GC<br>Cólegio INST DE ENS<br>Segmentos Activar/Inactivar      |                                  |                              |                       | 🕹 Crear usuario   |
|   | No.                                        | Educação Infantil<br>Ensino Fundamental 1<br>Ensino Fundamental 2 |                                  | o Fundamental 1              | Ensino Fundamental 2  | Ensino Médio      |
|   | ≡ 1<br>≡ 2                                 | Ensino Médio 🗈 Salva                                              | ar > Seguinte                    | ✓<br>✓<br>tros por página 10 | ✓<br>✓<br>1 - 10 de 2 | ✓<br>✓<br>< < > > |
|   | _                                          |                                                                   | × Fechar                         |                              |                       |                   |
| » |                                            |                                                                   |                                  |                              |                       |                   |

Pronto! O Gestor de Censo foi cadastrado com sucesso.

|   |                                      |              |                          |                        |                   | <b>m</b> (              | Cólegio 🖄 2022 -     | 🛔 Gestor Censo 👻 |
|---|--------------------------------------|--------------|--------------------------|------------------------|-------------------|-------------------------|----------------------|------------------|
|   | <ul> <li>CENSO (1) STAFF</li> </ul>  |              |                          |                        |                   |                         |                      |                  |
|   | ID BDC do Colégio: 2856 - INST DE EN | IS COL       | NÚ                       | mero EMS / ERP: 10001- |                   |                         |                      |                  |
|   | Gestor Grade<br>Gestor LMS           |              | Lista de usuarios        |                        |                   |                         |                      |                  |
|   | Gestor Censo                         | Gestor Censo |                          |                        |                   |                         |                      | 🛃 Crear usuario  |
|   |                                      | <u>a</u>     | Buscar                   |                        |                   |                         |                      |                  |
|   |                                      | No. NUI N    | ome E-m                  | nail Login             | Educação Infantil | Ensino Fundamental 1    | Ensino Fundamental 2 | Ensino Médio     |
|   |                                      |              | Silva jas@mailinator.com | jose. aguiar. silva    | *                 | *                       | *                    | ~                |
|   |                                      |              |                          |                        |                   | Registros por página 10 | • 1 - 10 de 3        | K < > >I         |
|   |                                      |              |                          |                        |                   |                         |                      |                  |
| » |                                      |              |                          |                        |                   |                         |                      |                  |

Assim que o cadastro for concluído, um e-mail será enviado ao endereço cadastrado do Gestor de Censo. Esse gestor será responsável por iniciar os cadastros dos alunos da escola.

Ao receber o e-mail, basta seguir as instruções e clicar no link fornecido para ativar o acesso.

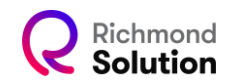

Para assumir o seu papel de **Gestor da Plataforma de Censo**, clique <u>aqui</u> e confirme o seu código de usuário (login) e a sua senha para acessar as plataformas\*.

| Jos                | e Aguiar Silva    |          |
|--------------------|-------------------|----------|
| ■jas@mailinator.co | m                 |          |
| * Login            | jose.aguiar.silva | 0        |
| * Senha            | •••••             | 0        |
| * Confirmar        |                   | 0        |
|                    |                   | 🖺 Salvar |